## ╈╈┢

# NOTE WORTHY COMPOSER (NWC)

Prof. Roberto Carlo Giuseppe Tirelli

tirelli@lem56.it

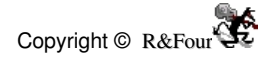

#### NOTE WORTHY COMPOSER (NWC)

#### ISTRUZIONI

| 🔛 NoteWorthy Composer - [Sarabanda]                                            |
|--------------------------------------------------------------------------------|
| 🙍 File Edit View Staff Insert Notes Tools Window Help 📃 🗗 🗙                    |
| 📙 🗅 🖨 🖶 🐇 ங 🛍 🕫 🗠 🕾 🔍 🏪 i \ominus 🕂 🇐 L 🦉 🏰 🚰 🚥                                |
| ] = b # x bb o J J J A B B J J J I I F 7 7 7 7 7 8 0 30 0 30 0 30 0 30 1. 0 88 |
|                                                                                |
|                                                                                |
|                                                                                |
|                                                                                |
|                                                                                |
|                                                                                |
| Ready         1:48 PM         [1%] Standard Violoncello                        |

Così appare il programma all'avvio caricando il file Sarabanda:

Il programma è in inglese ma non abbiate timore, è più semplice di quanto non sembri. Le icone in alto e a sinistra sono simboli intuibili per chi ha un minimo di dimestichezza con la musica.

Solo alcune sono particolari.

Per prima cosa converrà sistemare la <u>device</u> dell'audio, per fare questo seguiamo le istruzioni del capitolo seguente.

Un consiglio: potete tenere aperti più file, per esempio la sarabanda che apre NWC e questo testo che è aperto con Word. Per passare da un file all'altro usare una scorciatoia dalla tastiera; con il pollice della sinistra tenere premuto il tasto Alt a sinistra, ora premere una sola volta con l'indice il tasto Tab; compare un finestra contenente tutti i file aperti. Premendo nuovamente si passa da un file all'altro. Ricorda di tenere il pollice sempre premuto.

#### LA DEVICE D'IMPUT SONORA

Selezioniamo Tools dal menu in alto quindi la voce Options; compare una finestra e selezioniamo la linguetta MIDI

| NoteWorthy Composer Options                                                                                                    |                              | Avaible                                                                   |
|----------------------------------------------------------------------------------------------------|------------------------------|---------------------------------------------------------------------------|
| Folders     Import     Midi     Becord       Available play devices:     Devices used by play back:       MIDI Mapper Microsoft     Sound Blaster MIDI Synth       Sint. SW Microsoft GS Way    >> | OK<br>Cancel<br><u>H</u> elp | dispone<br>Device<br>back: i<br>sonori s<br>ascolta                       |
| Play Options Play: from current measure Rott Lisage:                                                                                                    |                              | Solitam<br>selezio<br>Mapper<br>cliccare<br>portarlo<br>di NWC<br>suono ( |
| Always                                                                                                    |                              | l più es<br>sceglie<br>musica                                             |

Avaibles play devices: ndica quali imput sonori dispone il PC.

**Devices used by play back**: indica quali imput sonori sono selezionati per ascoltare NWC.

Solitamente è sufficiente selezionare la voce MIDI Mapper Microsoft, quindi cliccare sulla freccia e portarlo così tra le Devices di NWC per ottenere il suono corretto.

l più esperti potranno scegliersi la scheda musicale e usare quella come devices.

#### QUEASTA OPERAZIONE E' INDISPENSABILE PER OTTENERE IL SUONO.

Fatto questo prova a cliccare sul pulsante play per ascoltare il brano.

Due consigli indispensabili per utilizzare al meglio un computer e un software.

1 un computer è come una grande intricata città piena di vie e quartieri. Tutto però è al posto giusto, ha un indirizzo preciso... se non lo conosci usa il comando cerca è come telefonare al centralino per conoscere il numero di telefono di una persona. Certamente dovrai fare la domanda giusta altrimenti avrai risposte sbagliate ecco perché è esatta l'affermazione che tutte le risposte sono nel computer, devi saper fare la domanda giusta per avere la riposta corretta.

**2** tutti i programmi si somigliano nelle impostazioni generali. Non cercare a caso i comand,i poniti la domanda cosa vuoi fare: agire sul File, Vedere, Inserire, Modificare ecc. è inutile aprire il menu d'azione sui file se vuoi modificare le impostazioni di visualizzazione.

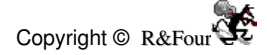

### <u>IL MENU</u>

File Edit View Staff Insert Notes Tools Window Help

| File                                                                                  | File Edit View                                                         | Staff Inser | Pocho indicazioni por quosta finostra i                                                               |
|---------------------------------------------------------------------------------------|------------------------------------------------------------------------|-------------|----------------------------------------------------------------------------------------------------|
| Nuovo                                                                                 | <u>N</u> ew                                                            | Ctrl+N      | cui comandi risultano ovvi.                                                                           |
| Apri                                                                                  | Open                                                                   | Ctrl+O      | Incolonnato sulla dostra trovi la                                                                     |
| Salva<br>Salva con nome<br>Salva tutto<br>Originale nel HD<br>Chiudi                  | <u>S</u> ave<br>Save <u>A</u> s<br>Save Aļl<br><u>R</u> evert<br>Close | Ctrl+S      | scorciatoie da tastiera per i comandi<br>disponibili.<br>Tre comandi da                               |
| Informazioni                                                                          | In <u>f</u> o                                                          | Ctrl+I      | opportunamente si potranno aprire o                                                                   |
| Impostazioni della pagina<br>Impostazioni di stampa<br>Previsione di stampa<br>Stampa | Page Setup<br>Printer Setup<br>Print Pre <u>v</u> iew<br><u>P</u> rint | Ctrl+P      | salvare file MIDI<br>2 <b>Revert</b> : richiama l'ultima versione del<br>file salvata nell'hard disk. |
| Ultimi file aperti                                                                    | History                                                                |             | hai aperto nelle precedenti sessioni di                                                               |
| Uscita                                                                                | E <u>x</u> it                                                          |             | lavoro.                                                                                               |

| Edit = Modifica                                            | Edit View Staff Ins                  | ert Notes Tools                    | Poche indicazioni per questa                                 |
|------------------------------------------------------------|--------------------------------------|------------------------------------|--------------------------------------------------------------|
| Annulla<br>Ripristina                                      | Undo Rest<br>Redo Rest               | Ctrl+Z<br>Ctrl+Y                   | finestra i cui comandi risultano<br>ovvi.                    |
| Taglia<br>Copia                                            | Cut                                  | Ctrl+X<br>Ctrl+C                   | l comandi da spiegare:                                       |
| Copia Speciale                                             | Copy Special                         | e la                               | 1 <b>Beam</b> : unisce gli ottavi                            |
| Pulisci - Cancella                                         | Clear                                | Ctrl+Del                           | gruppo.                                                      |
| Elimina accordi<br>Unisci gruppi note<br>Inserisci Terzina | Remove Chord Note<br>Beam<br>Triplet | Ctrl+Backspace<br>Ctrl+B<br>Ctrl+T | 2 <b>Triplet</b> : alle note selezionate applica la Terzina. |
| Vai alla battuta n°                                        | Goto                                 | Ctrl+G                             |                                                              |
| Inserisci testo<br>Proprietà                               | Lyrics<br>Properties                 | Ctrl+L<br>Alt+Enter                |                                                              |
|                                                            |                                      |                                    |                                                              |

|                        | No. of Concession, Name |                |                                       |
|------------------------|-------------------------|----------------|---------------------------------------|
| View = Vedere          | View Staff Ins          | sert Notes Too | La <b>Barra di stato</b> è attiva se  |
| Zoom +                 | Zoom In                 | Alt+Plus       | ha il segno di spunta 🗸               |
| Zoom -                 | Zoom Out                | Alt+Hyphen     |                                       |
| Zoom                   | Zoom                    | Alt+Equal      | La <b>Toolbars</b> (barra degli       |
| Rinnova la pagina      | Refresh Score           | F9             | strumenti) apre una finestra          |
| Barra di stato         | J Status Bar            |                | dove selezionare quali barre          |
| Barra degli Strumenti  | Toolbars                |                | iconiche attivare.                    |
| Darra dogir oli arrona | 10012012111             | (C)            | È possibile personalizzare le         |
| Teelbar Liet           |                         | 22             | barre con il tasto <i>Customize</i> . |
| Tootbar List           |                         |                | Da usarsi solo se utenti              |
|                        |                         |                | esperti.                              |
|                        |                         |                |                                       |
|                        |                         | Cancel         |                                       |
| IX Xtra                |                         | Cancer         |                                       |
|                        |                         | Help           |                                       |
|                        |                         |                |                                       |
| 1                      |                         |                |                                       |
|                        |                         |                |                                       |
| Cus                    | stomize                 |                |                                       |
|                        |                         |                |                                       |
|                        |                         |                |                                       |
|                        |                         |                |                                       |

| Staff = Pentagramma                        | Staff     | Insert                 | Notes  | Tools  | Win | Il pentagramma è la <b>Traccia.</b>                                                              |
|--------------------------------------------|-----------|------------------------|--------|--------|-----|--------------------------------------------------------------------------------------------------|
| Nuovo Pentagramma<br>Importa Registrazione | Ne<br>Imp | w Staff<br>oort Reco   | ording | Ctrl+A |     | vale a dire la parte assegnata<br>ad uno strumento musicale.                                     |
| Sposta Pentagramma<br>Cancella Pentagramma | Mo<br>Del | ve Staff.<br>ete Staff |        | Ctrl+D | ē., | Importante nel menu le<br>Proprietà del Pentagramma                                              |
| Pentagramma in silenzio                    | Mu        | te Staff               |        |        |     | richiamabili velocemente con il                                                                  |
| Proprietà del Pentagramma                  | Sta       | ff Prope               | rties  | F2     |     | tasto F2                                                                                         |
|                                            |           |                        |        |        |     | Usando NWC vi accorgerete presto<br>come sarà più rapido usare le<br>scorciatoie dalla tastiera. |

| Properties for Staff                                                                                                    | ? 🔀                  | <b>Nome</b> = nome alla traccia/pentagram.                                                                                                    |
|----------------------------------------------------------------------------------------------------|----------------------|----------------------------------------------------------------------------------------------------|
| General     Visual     Midi     Instrument       Name:     Staff       Group:     Standard       Ending Bar:     Section Close       Master Repeat Close       Single       Double       Open (hidden) | OK<br>Cancel<br>Help | <ul> <li>Group = nessuna scelta</li> <li>Ending Bar = come deve chiudersi il<br/>Pentagramma</li> <li>1 - fine normale (doppia barra spessa)</li> <li>2 - segno di ripetizione</li> <li>3 - barra singola semplice</li> <li>4 - barra doppia semplice</li> <li>5 - nessun segno</li> </ul> |

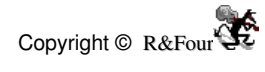

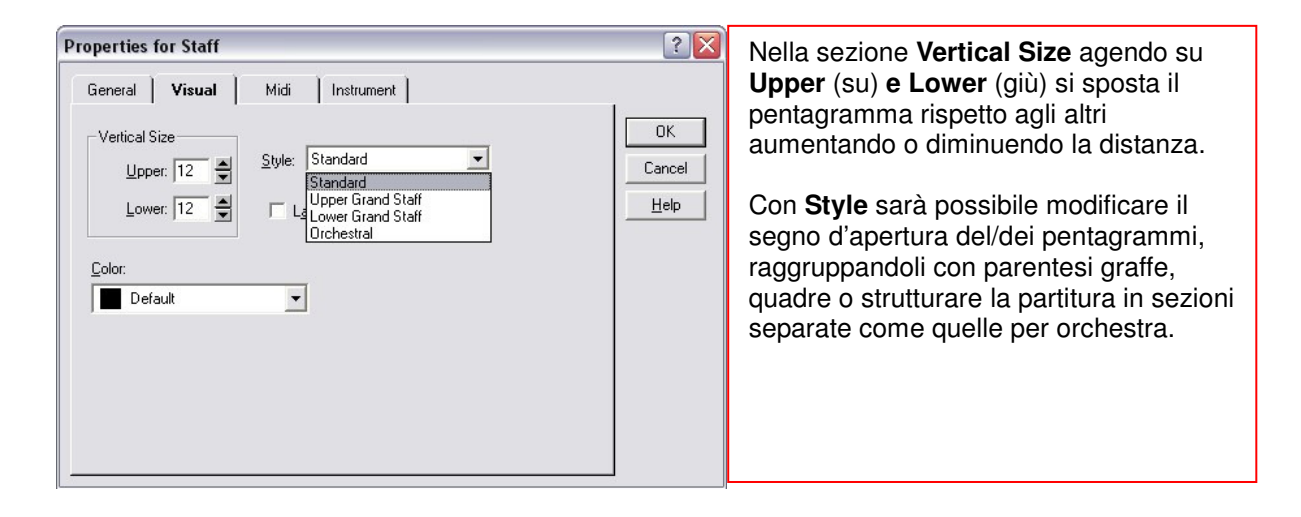

| Properties for Staff  General Visual Midi Instrument  Part Volume: 127  Muted  Stgreo Pan: 64  Help  Play back device: Sound Blaster MIDI Synth  Channel: 1 | Pat Volume = da 1 -> 127 dove I due<br>numeri rappresentano il minimo e il<br>massimo possibile.<br>Stereo Pan = 64 equivale ad una equa<br>distribuzione del suono tra I 2 canali.<br>Aumentando il valore il suono sarà più<br>udibile a destra mentre diminuendolo lo<br>sarà a sinistra.<br>Transposition = aumento/diminuisco<br>l'intonazione di ½ tono per volta.<br>Ricordati che 12 = ottava superiore e 24<br>due ottave superiore. Viceversa -12 e<br>-24 = 1 o2 ottave inferiori.<br>Channel = è il canale su cui suonerà lo<br>strumento.<br>Ricordati che il n°10 è sempre quello<br>delle percussioni. |
|----------------------------------------------------------------------------------------------------|----------------------------------------------------------------------------------------------------|
|----------------------------------------------------------------------------------------------------|----------------------------------------------------------------------------------------------------|

| roperties for Staff ???                                                                                                    | Pach Name = definisci uno tra I 256<br>timbri/strumenti a disposizione.                                                                                                    |
|----------------------------------------------------------------------------------------------------|----------------------------------------------------------------------------------------------------|
| Patch Name:       OK         Acoustic Grand Piano       Image: Cancel         Bright Acoustic Piano       Image: Cancel         Electric Grand Piano       Image: Cancel         Horky-tonk Piano       Image: Cancel         Patch List Type:       General MIDI         Patch List Type:       General MIDI         Select       Select a patch bank         Controller 0:       0         Select a patch bank       Controller 0: | Premendo la coccinella potrai<br>visualizzare e stampare la pagina con i<br>256 strumenti 🏈<br>Le altre voci sono per utenti esperti, non<br>consiglio di fare modifiche.<br>Riguardano la possibilità di avere banchi<br>di suoni differenti lo Standard General<br>MIDI. |

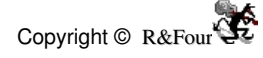

| Insert = Inserisci                                                                                                    | Insert Notes Tools W                                                                             | 'indow Help                             | Tutto quanto riguarda                                                                                                    |
|----------------------------------------------------------------------------------------------------|--------------------------------------------------------------------------------------------------|-----------------------------------------|----------------------------------------------------------------------------------------------------|
| Nuovo Pentagramma                                                                                                    | Note                                                                                             | Enter                                   | gestire il pentagramma.                                                                                                    |
| Importa Registrazione                                                                                                    | Rest                                                                                             | Spacebar                                | Dalle note agli accordi,                                                                                                    |
| Accordo                                                                                                    | Chord Member                                                                                     | Ctrl+Enter                              | dalla tonalità alla                                                                                                    |
| Linea di divisione battuta                                                                                                    | Bar Line                                                                                         | Tab                                     | velocità.                                                                                                    |
| Particolare divisione in battuta<br>Chiave<br>Dinamica<br>Variazioni dinamiche<br>Direzione                                   | Bar Line (Decorated)<br>Clef<br>Dynamic<br>Dynamic Variance<br>Flow Direction                    | B,b<br>C,c<br>D,d<br>Y,y<br>F, f        | Menu e icone sono veloci, ma<br>rapidissime sono le scorciatoie<br>da tastiera soprattutto quando,<br>come in questo caso, i<br>comandi aprono finestre con<br>diverse opzioni da scegliere.<br>Bichiamo la finestra dalla |
| Armatura di Chiave Tonalità<br>Stile d'esecuzione<br>Finale speciale<br>Pedale<br>Velocità d'esecuzione<br>Variazioni di temo | Key Signature<br>Performance Style<br>Special Ending<br>Sustain Pedal<br>Tempo<br>Tempo Variance | K,k<br>P,p<br>S,s<br>U,u<br>T,t<br>E, e | tastiera ed uso il mouse per<br>compiere le scelte.                                                                                                    |
| Testo                                                                                                    | Text                                                                                             | X,x                                     |                                                                                                    |
| Misura temporale                                                                                                    | Time Signature                                                                                   | G,g                                     |                                                                                                    |
| Scelta dello strumento                                                                                                    | Instrument Patch                                                                                 | I,i                                     |                                                                                                    |
| Centrale di controllo                                                                                                    | Multi-point Controller                                                                           | L,l                                     |                                                                                                    |

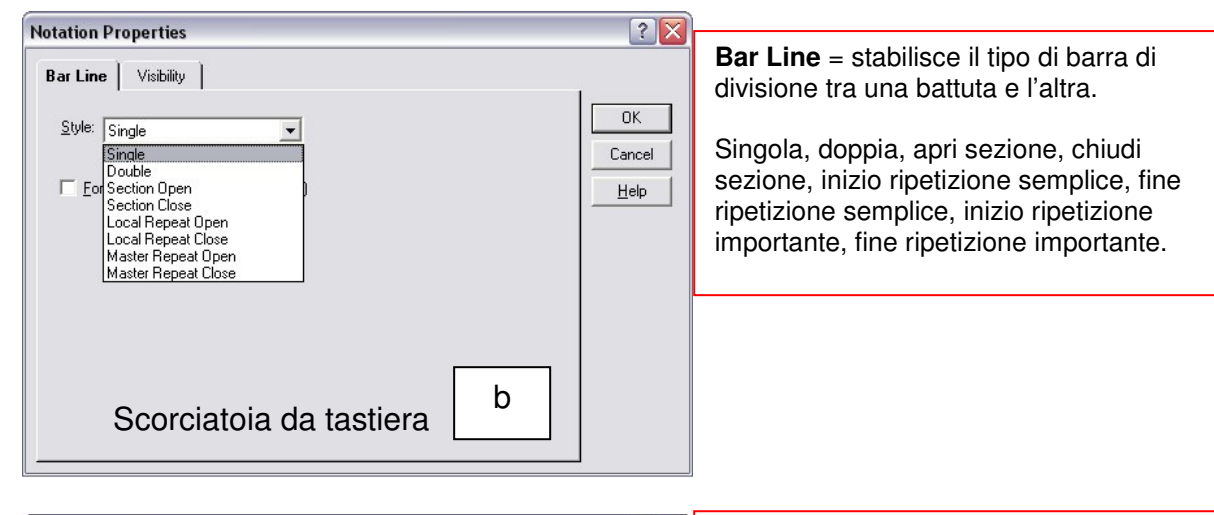

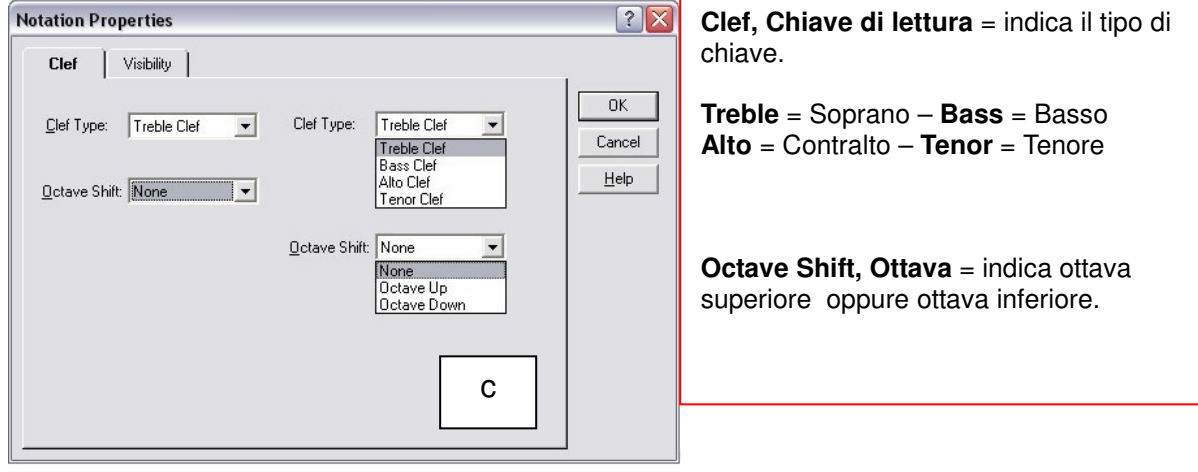

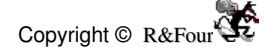

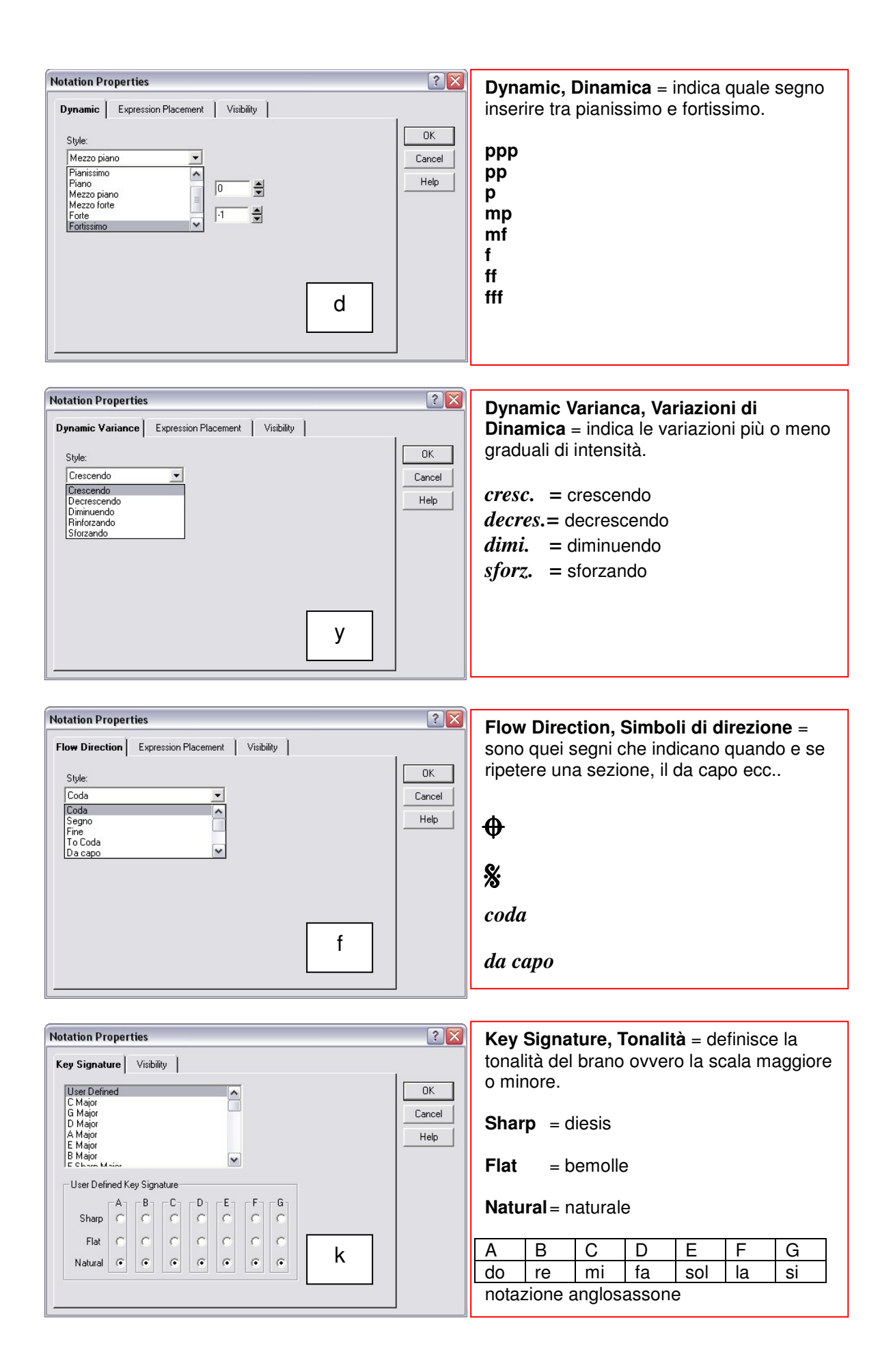

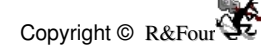

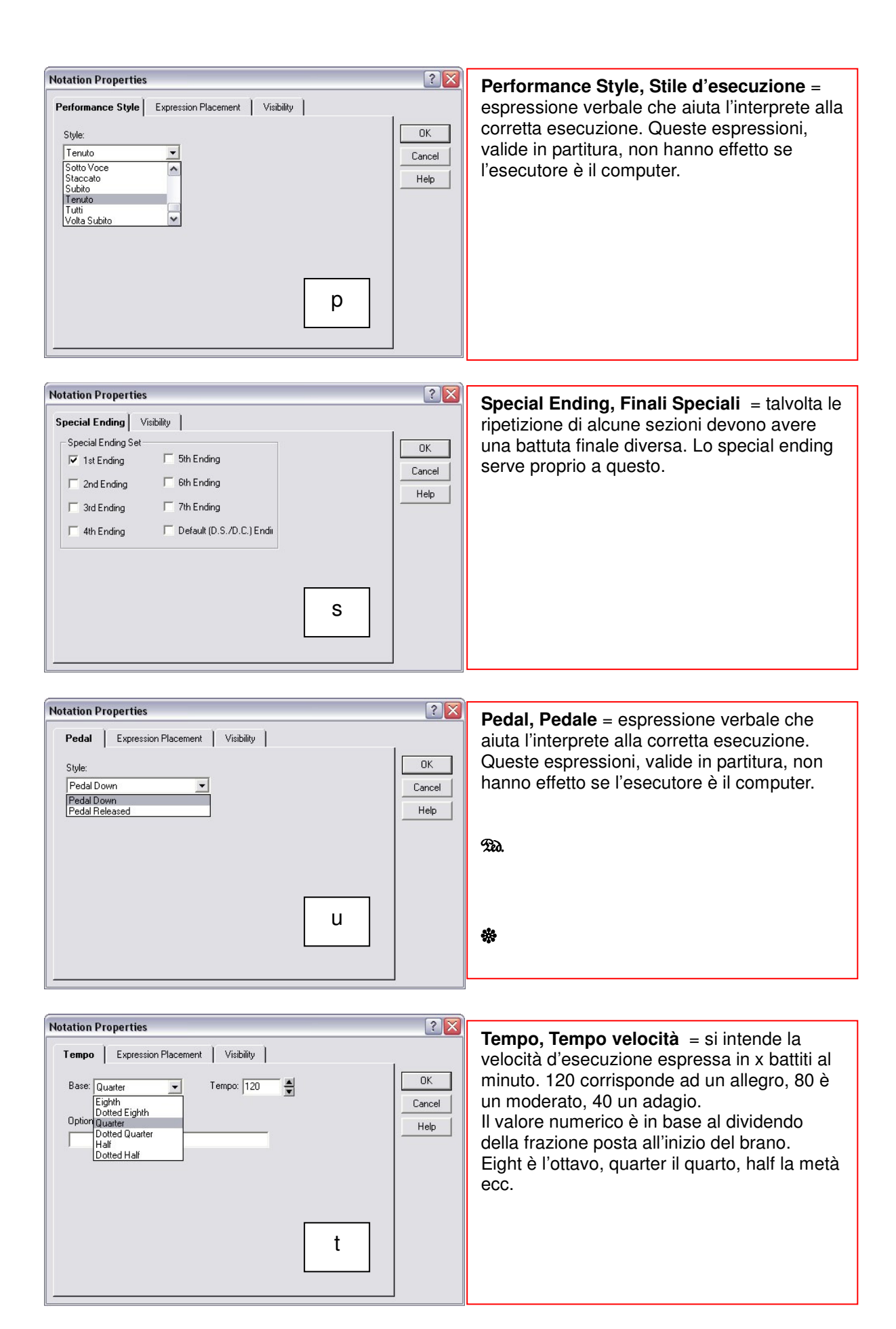

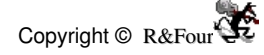

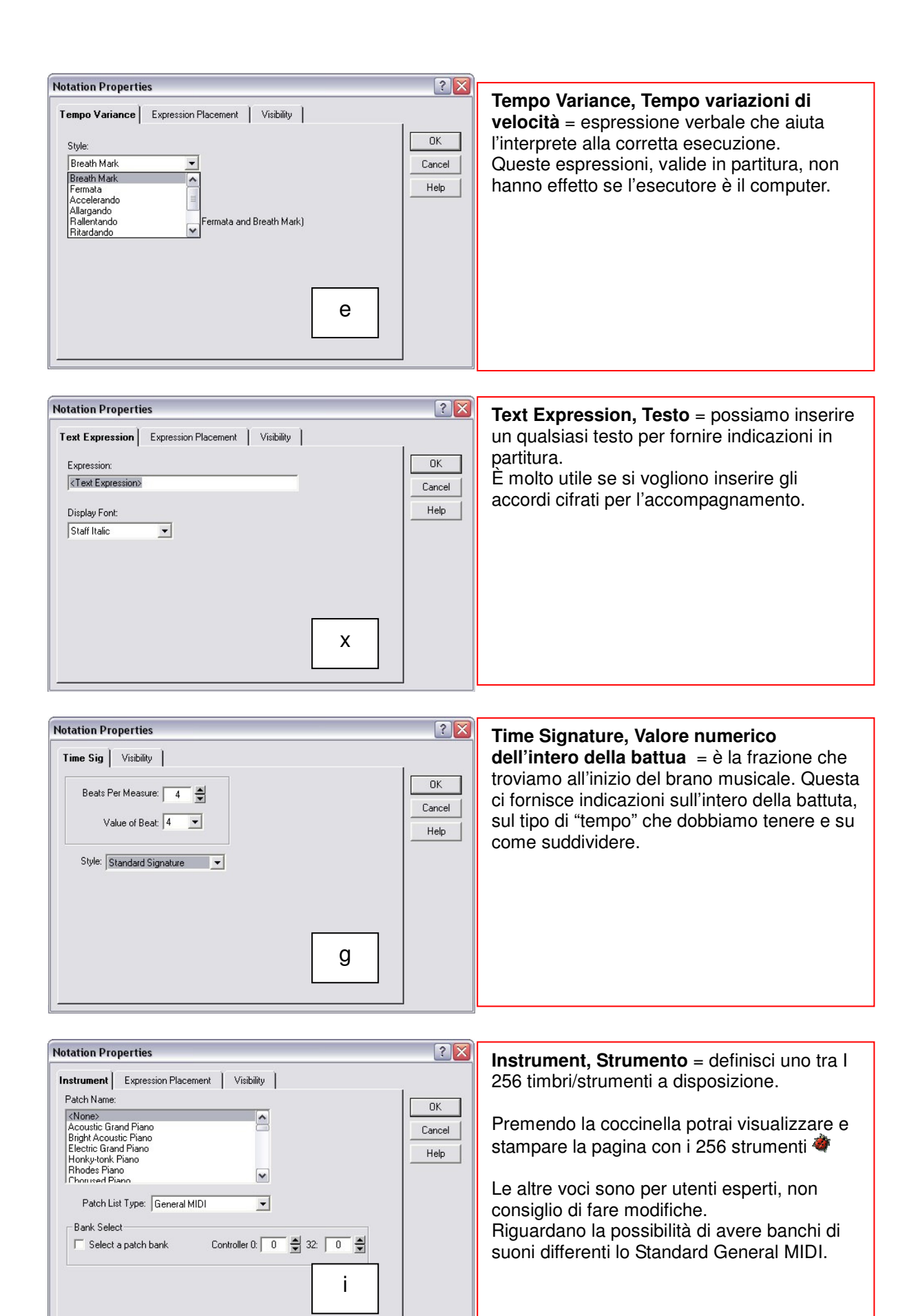

| Notes = Note                                                                       | Notes Tools W                                                     | indow Help                                     |                                                                  |
|------------------------------------------------------------------------------------|-------------------------------------------------------------------|------------------------------------------------|------------------------------------------------------------------|
| Intero 4/4<br>Metà 1/2                                                             | Whole<br>Half                                                     | #1<br>#2<br>#3                                 | Tutto quanto è possibile<br>fare inserendo o                     |
| Ottavo 1/8<br>Sedicesimo 1/16<br>Trentaduesimo 1/32<br>Sessantaguattresimo 1/64    | ✓ Quarter<br>Eighth<br>Sixteenth<br>Thirty-second<br>Sixty-fourth | #3<br>#4<br>#5<br>#6                           | Nota<br>Usando NWC vi accorgerete<br>presto come sarà più rapido |
| Naturale<br>Bemolle<br>Diesis<br>Doppio Diesis<br>Doppio Bemolle                   | Natural<br>Flat<br>Sharp<br>Double Sharp<br>Double Flat           | #7<br>#8<br>#9                                 | tastiera.                                                        |
| Accento<br>Punto<br>Doppio punto                                                   | Accent<br>Dotted<br>Double-Dotted                                 | ><br>Period                                    |                                                                  |
| Abbellimento<br>Legatura d'espressione<br>Staccato<br>Tenuto<br>Legatura di valore | Grace<br>Slur<br>Staccato<br>Tenuto<br>Tied                       | =<br>Semicolon<br>Comma<br>Underscore<br>Slash |                                                                  |
| Gamba verso l'alto<br>Gamba verso il basso                                         | Stem Up<br>Stem Down                                              | Shift+Up<br>Shift+Dn                           |                                                                  |

| Tools = Strumenti                              | Tools Window Help                                                       |                            | Non tutto del menu                                                                   |
|------------------------------------------------|-------------------------------------------------------------------------|----------------------------|--------------------------------------------------------------------------------------|
| Registra<br>Suona la traccia<br>Suona<br>Stop  | Record<br>Staff Play<br>Play<br>Stop                                    | F4<br>Shift+F5<br>F5<br>F6 | Strumenti è tradotto<br>perché non tutto è attivo<br>o è facilmente<br>utilizzabile. |
| Mappa delle tracce<br>Mappa delle tracce mute  | Score Review<br>Mute List<br>MIDI Input Active<br>Persistent Note Tools | R,r<br>M,m                 | Indispensabile<br>conoscere ed utilizzare<br>la funzione <b>Option.</b>              |
| Trasporto traccia<br>Vedi tutte le alterazioni | Automatic Beam<br>Transpose Staff<br>Force Accidentals                  |                            |                                                                                      |
|                                                | Audit Bar Lines<br>Audit Accidentals<br>Audit Note Stems                |                            |                                                                                      |
| Onzioni                                        | Options                                                                 |                            |                                                                                      |

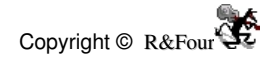

| core Revi   | ew        |              |      |         | ?     |    |
|-------------|-----------|--------------|------|---------|-------|----|
| Name        | Partition | Mute         | Port | Channel | Patch | т  |
| Tromba      | Standard  | N            | 01   | 01      | 058   | +  |
| Archi       | Standard  | Y            | 01   | 03      | 049   | +  |
| Basso       | Standard  | Y            | 01   | 05      | 039   | -1 |
| Timpani     | Standard  | Y            | 01   | 06      | 048   | +( |
| Violoncello | Standard  | Y            | 01   | 09      | 043   | +( |
| Staff-7     | Standard  | N            | 01   | 10      |       | +1 |
|             |           |              |      |         |       |    |
| <           |           | Ш            |      |         |       | >  |
| r           | Goto S    | taff Propert | ies  | Close   | Help  | 1  |

Score Rewiev, Mappa delle tracce = da questa finestra possiamo controllare tutte le tracce e apportare le eventuali modifiche usando, dopo aver selezionato una traccia, Goto Staff Proprietes.

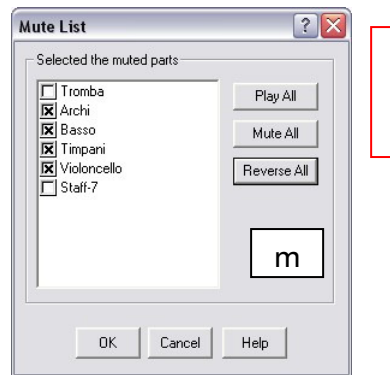

**Mute List, Mappa delle tracce mute** = da questa finestra possiamo controllare tutte le tracce e definire quali vogliamo ascoltare.

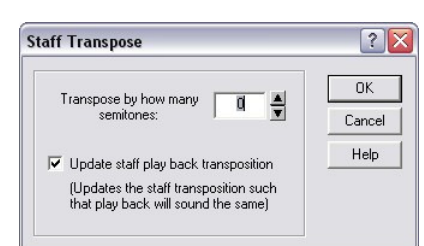

**Transpose Staff**, **Trasporto Traccia** = da questa finestra possiamo trasportare in altra tonalità la traccia selezionata.

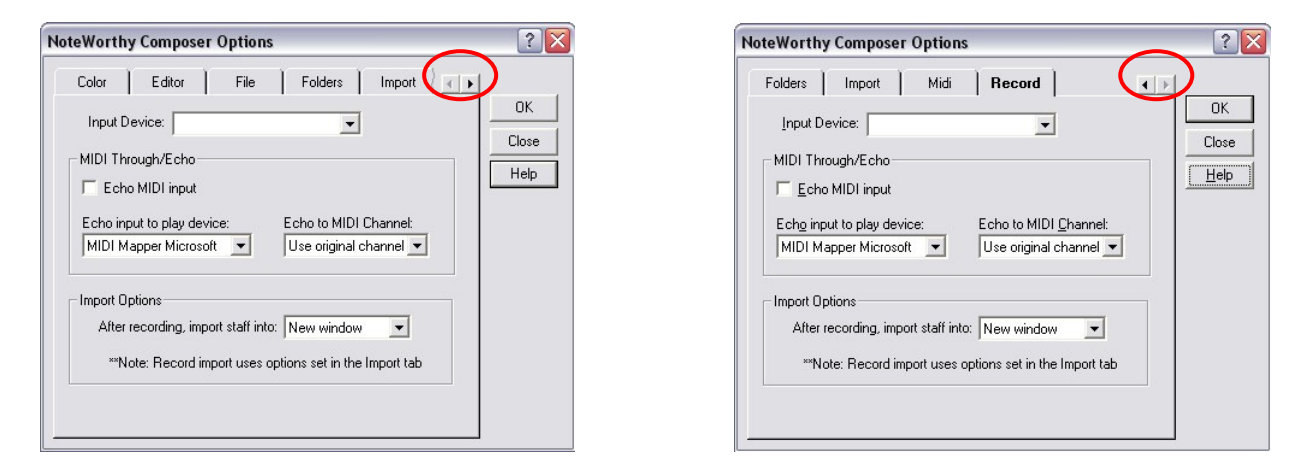

**Options, Opzioni** = da questa finestra si impostano tutte le opzioni del programma. Digitare sulla freccia per entrare in tutti i set up.

È possibile definire i colori del programma, l'editor, ogni quanto salvare automaticamente una copia di bakup, definire i folders cioè le cartelle per salvare o aprire, in che modo aprire un file, mappa del MIDI, definire la device per la registrazione.

Molti di queste opzioni le si trovano anche in altri menu.

Una raccomandazione: modificare le impostazioni solo se siamo sicuri di quanto stiamo facendo!

| Window = Finestra                                                      | Window Help                                                | Menu utile per gestire la visione                                                             |  |  |  |  |  |  |
|------------------------------------------------------------------------|------------------------------------------------------------|-----------------------------------------------------------------------------------------------|--|--|--|--|--|--|
| Cascata<br>Separate                                                    | Cascade<br>Tile                                            | contemporanea di più file.                                                                    |  |  |  |  |  |  |
| Sistema le icone<br>Chiudi tutto                                       | Arrange Icons<br>Close All                                 |                                                                                               |  |  |  |  |  |  |
| File aperti                                                            | ✓ 1 Sarabanda<br>2 <song01></song01>                       |                                                                                               |  |  |  |  |  |  |
| Help = Aiuto                                                           | Help                                                       | Tutto il menu è improntato sulla                                                              |  |  |  |  |  |  |
| Guida<br>Guida                                                         | Contents<br>Search for Help on                             | F1 guida in linea o simili.                                                                   |  |  |  |  |  |  |
| Suggerimento giornaliero                                               | Did you know                                               | Di particolare interesse la                                                                   |  |  |  |  |  |  |
| Guida per cominciare<br>Guida ai menu<br>Mappa scorciatoie da tastiera | Getting Started<br>Command Reference<br>Keyboard Reference | all'uso dei comandi dalla<br>tastiera che potete visualizzare<br>e/o stampare digitando sulla |  |  |  |  |  |  |
| Supporto                                                               | Support                                                    | coccinella 🗬                                                                                  |  |  |  |  |  |  |
| Versione e licenza                                                     | About                                                      |                                                                                               |  |  |  |  |  |  |

#### I MENU ICONICI

File

| D | 2 |   | 6        | X   | Ē   | B             | 5      | <u>(</u>      | Ð | Q | •   | ί  | • | +  | -  | ٩ | L  | Rec | Play | Stop | <b>C</b> |   |
|---|---|---|----------|-----|-----|---------------|--------|---------------|---|---|-----|----|---|----|----|---|----|-----|------|------|----------|---|
| Þ | b | # | х        | bb  | 0   | ٩             |        | ₽             | ۶ |   | ļ   | J, | L | 1  | i  | ī | À  | П   | -3-1 | łJ   | 1        | ţ |
| Ş | 9 | B | <u>₩</u> | =   | 1,2 | $\frac{4}{4}$ | 3<br>4 | <u>6</u><br>8 | C | ¢ | fff | ff | f | mf | mp | p | pp | ppp | Ω    | ,    | Ðd.      | ₩ |
| 7 | D | Ð | D.       | J., | Q   | 88            |        |               |   |   |     |    |   |    |    |   |    |     |      |      |          |   |

Le barre con le icone sono File, Notes, Insert ed Extra.

Se non fossero selezionate entrare nel menu View e selezionare la voce Toolbars

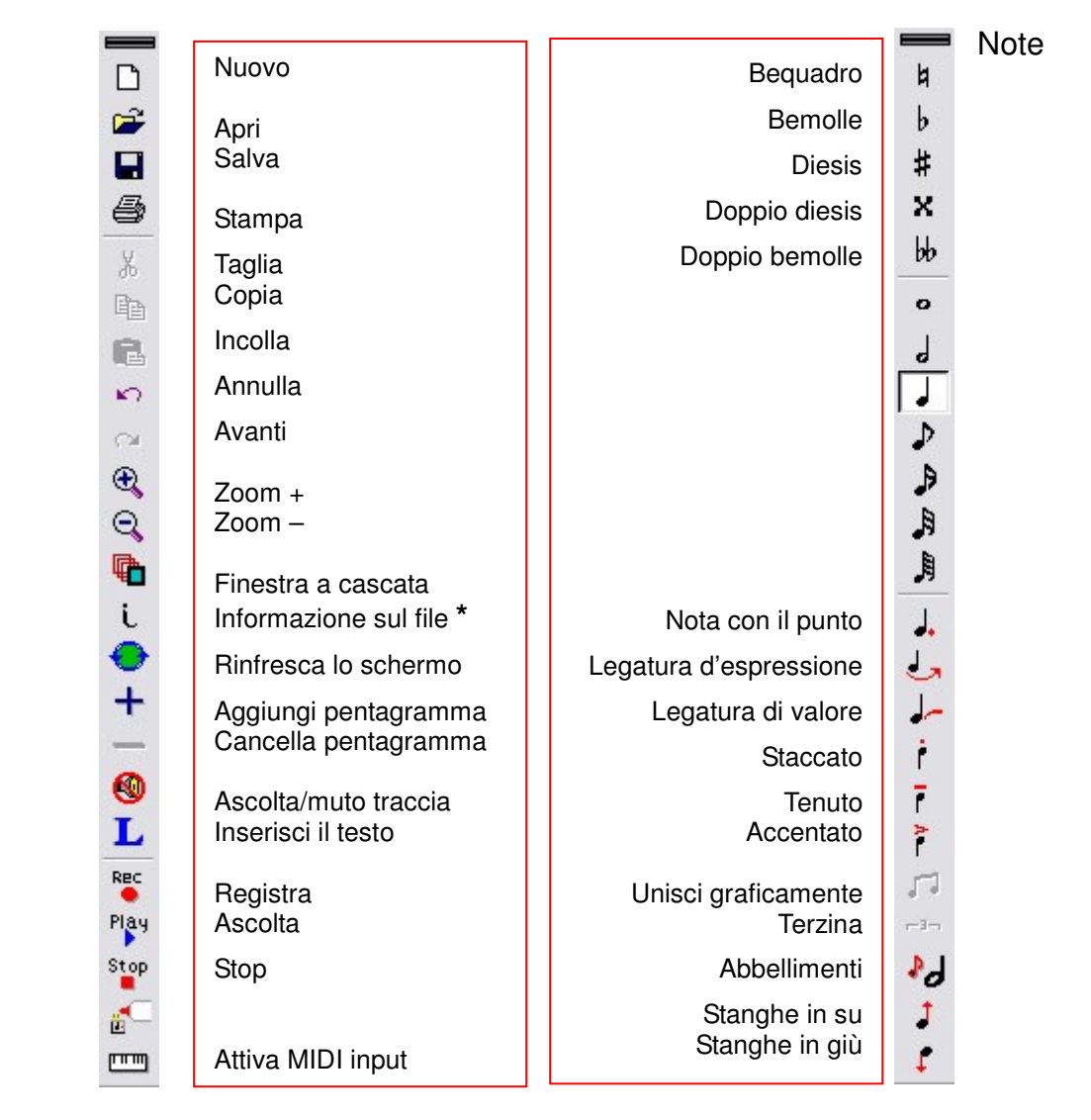

\* Informazione sul file: si apre una finestra in cui immettere titolo del brano, autore, indicazioni relative ai diritti d'autore e un commento.

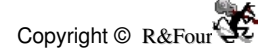

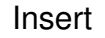

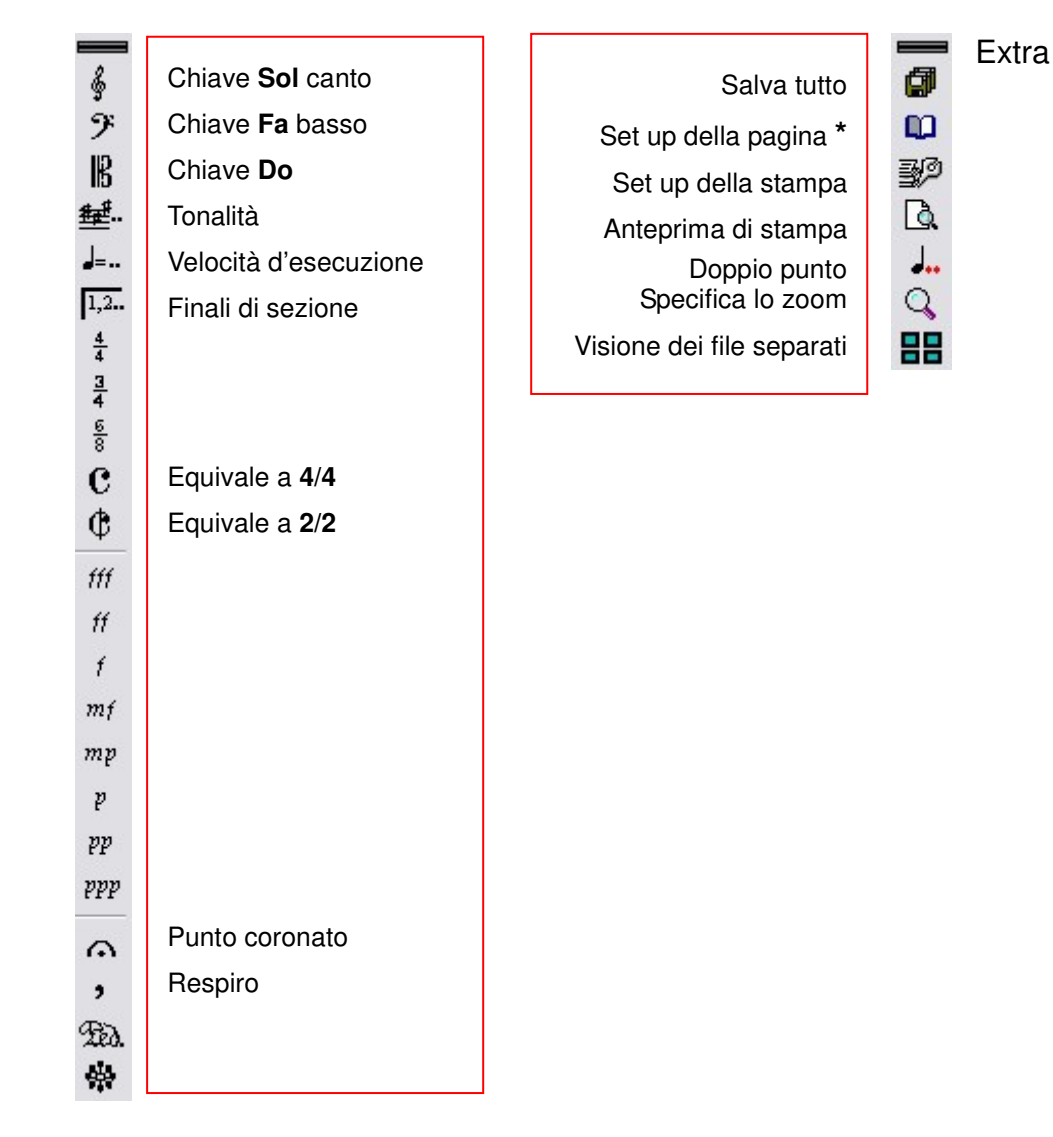

\* Set up della pagina

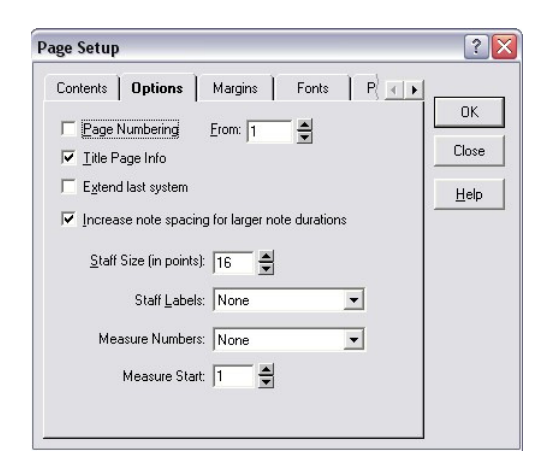

#### si accede ad altre scelte Contents, Options, Margins, Fonts e Preview.

Interessante sono le Options della pagina. Qui possiamo decidere se numerare le pagine, inserire il titolo, mantenere una proporzione grafica nella battuta, definire di quanti punti/dimensioni deve essere il pentagramma, nominare le tracce, numerare le battute.

Tutte opzioni che saranno valide al momento della stampa.

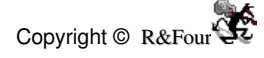